## HOW TO: CLEAR BROWSER CACHE IN FIREFOX ON WINDOWS

Deleting Firefox Cache (WINDOWS) The browser cache is temporary storage on your computer that stores part of what you see when you visit the website. Sometimes browsers do not clear the cache data when you close it. When we updated the JU page if you browser still has the old page stored it will not let you login to the JU portal.

2.Click "More" (three lines) in the top right then click "Settings"

1.On your computer, open Firefox

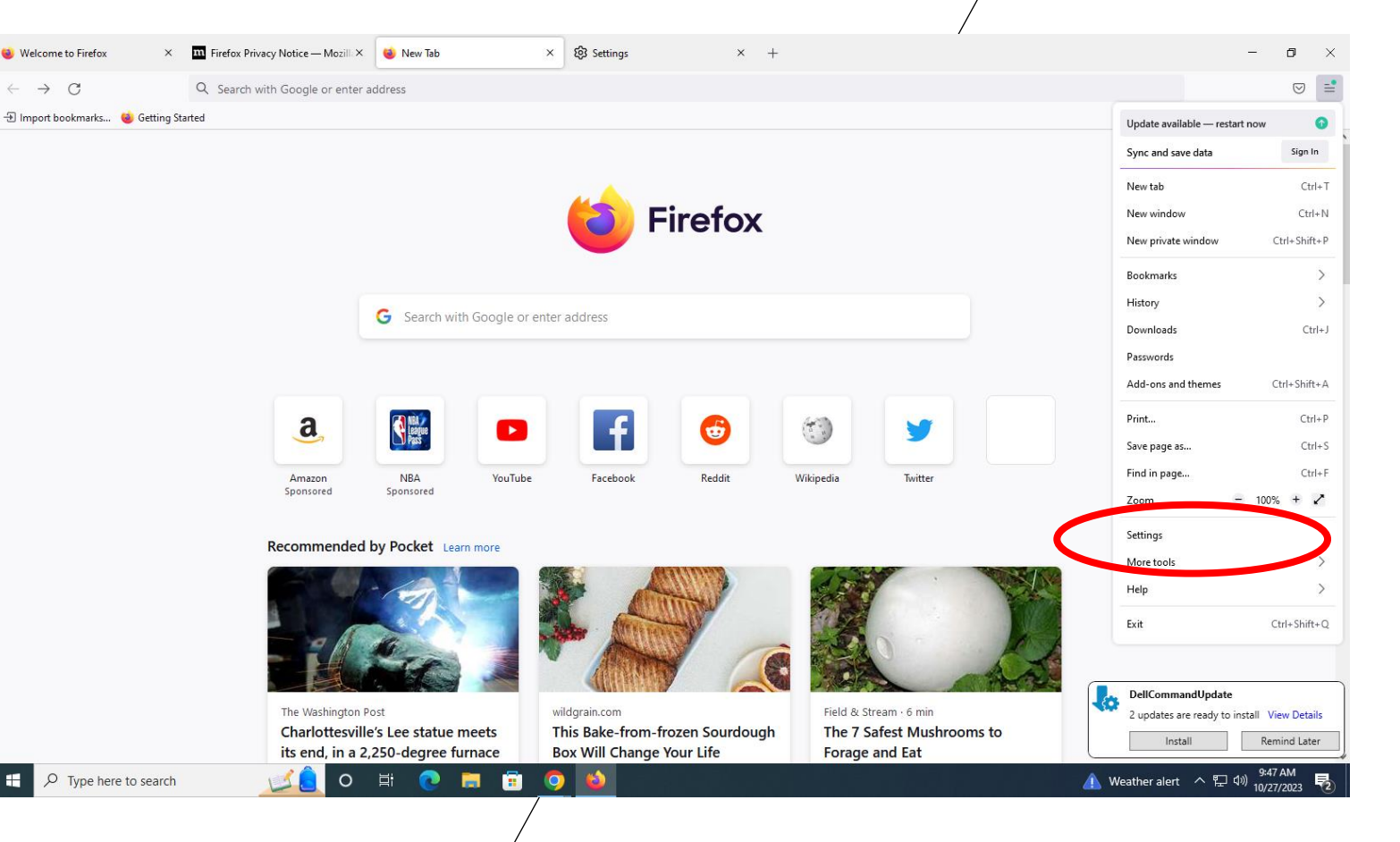

|                            |                                                                                            |                                                 | /                                                   |                                             |                   |
|----------------------------|--------------------------------------------------------------------------------------------|-------------------------------------------------|-----------------------------------------------------|---------------------------------------------|-------------------|
| Welcome to Firefox ×       | 🖬 Firefox Privacy Notice — Mozilli X 🛛 😻 New Tab                                           | × \$\$ Settings × +                             |                                                     | – o ×                                       |                   |
| → C                        | Firefox about:preferences#privacy                                                          |                                                 |                                                     | ☆ ♡ ≐                                       |                   |
|                            |                                                                                            |                                                 |                                                     | ^                                           |                   |
|                            |                                                                                            | ♀ Find in Settings                              |                                                     |                                             |                   |
| General                    |                                                                                            |                                                 |                                                     |                                             |                   |
|                            | Send websites a "Do Not Track" signal that you don't                                       | want to be tracked Learn more                   |                                                     |                                             |                   |
| Home Home                  | Always Only when Firefex is set to black known trackers                                    |                                                 |                                                     |                                             |                   |
| Q. Second                  | Only when the lock is set to block known trackers                                          |                                                 |                                                     |                                             |                   |
| A Privacy & Security       |                                                                                            |                                                 |                                                     |                                             |                   |
|                            | Very stored and site data                                                                  |                                                 |                                                     |                                             |                   |
| - Sync                     | disk space. Learn more                                                                     | using 15.0 MB 01 Circan Data                    |                                                     |                                             |                   |
| <b>m</b> More from Mozilla | _                                                                                          | Manage Data                                     |                                                     |                                             |                   |
|                            | Delete cookies and site data when Firefox is close                                         | d Manage Exceptions                             |                                                     |                                             |                   |
|                            |                                                                                            |                                                 |                                                     |                                             |                   |
|                            | Logins and Passwords                                                                       |                                                 |                                                     |                                             |                   |
|                            | Ask to save logins and passwords for websites                                              | Exceptions                                      |                                                     |                                             |                   |
|                            | Autofill logins and passwords                                                              | Saved <u>L</u> ogins                            |                                                     |                                             |                   |
|                            | Suggest and generate strong passwords                                                      |                                                 |                                                     |                                             |                   |
|                            | Show alerts about passwords for breached we                                                | bsites Learn more                               |                                                     |                                             |                   |
|                            | Use a Primary Password Learn more                                                          | Change Primary Password                         |                                                     |                                             |                   |
| ර Extensions & Themes      | Formerly known as Master Password                                                          |                                                 | ſ                                                   | DellCommandUpdate                           |                   |
| ③ Firefox Support          | Allow Windows single sign-on for Microsoft, work                                           | c, and school accounts Learn more               |                                                     | 2 updates are ready to install View Details |                   |
|                            | manage accounts in your device settings                                                    |                                                 | l                                                   | Install Remind Later                        |                   |
| ✓ Type here to search      | <u>i n</u> o 🗄 💽 🗖                                                                         | I 🧿 ڬ                                           | 4                                                   | Veather alert ヘ に 40) 9:48 AM 10/27/2023 🔞  |                   |
|                            | 🍯 Welcome to Firefox 🛛 🗡                                                                   | 🎹 Firefox Privacy Notice — Mozill × 🛭 🔞 New Tab | × 🐼 Settings                                        | × +                                         |                   |
|                            | $\leftarrow \rightarrow C$                                                                 | Sirefox about:preferences#privacy               |                                                     |                                             | ☆                 |
|                            |                                                                                            |                                                 |                                                     |                                             |                   |
|                            |                                                                                            |                                                 | P Find in Settings                                  |                                             |                   |
|                            | General Send websites a "Do Not Track" signal that you don't want to be tracked Learn more |                                                 |                                                     |                                             |                   |
|                            |                                                                                            |                                                 |                                                     |                                             |                   |
|                            | Home                                                                                       | Always                                          |                                                     |                                             |                   |
|                            | Q Search                                                                                   | Only when Firefox is set to block known tracket | .15                                                 |                                             |                   |
|                            | A Drivery & Convity                                                                        |                                                 |                                                     |                                             |                   |
|                            | - Privacy & Security                                                                       | Cookies and Site Data                           | Clear Data                                          | ×                                           |                   |
|                            | C Sync                                                                                     | Your stored cookies, site data, and cach        | o all cookies and site data stored by Firefox may   | sign you out of websites and                |                   |
|                            | m More from Mozilla                                                                        | disk space. Learn more                          | e offline web content. Clearing cache data will not | affect your logins.                         |                   |
|                            |                                                                                            | 🔽 Delete cookies and site data when F           | ookies and Site Data (120 KB)                       |                                             |                   |
|                            |                                                                                            |                                                 | ou may get signed out of websites if cleared        |                                             |                   |
|                            |                                                                                            |                                                 | ached Web Content (14.9 MB)                         |                                             |                   |
|                            |                                                                                            | Logins and Passwords                            | ill require websites to reload images and data      |                                             |                   |
|                            |                                                                                            | Ask to save logins and passwo <u>r</u> ds it    |                                                     | Clear Cancel                                |                   |
|                            |                                                                                            | Autorili logins and passwords                   |                                                     |                                             |                   |
|                            |                                                                                            | Suggest and generate strong passwords           |                                                     |                                             |                   |
|                            |                                                                                            | Show alerts about passwords for breached        | I websites Learn more                               |                                             |                   |
|                            |                                                                                            | Use a Primary Password Learn more               |                                                     |                                             |                   |
|                            | ව් Extensions & Themes                                                                     | Formerly known as Master Password               |                                                     |                                             | DellCommandU      |
|                            | ⑦ Firefox Support                                                                          | Allow Windows single sign-on for Microsoft,     | work, and school accounts Learn more                |                                             | 2 updates are rea |
|                            |                                                                                            | Manage accounts in your device settings         |                                                     |                                             | Install           |
|                            | 1 Q Type here to search                                                                    |                                                 |                                                     |                                             | Meather alert     |

## 3.Click "Privacy & Security" in the left panel then click "Clear Data..."

4. Make sure to change where both are selected then click "Clear Now"

o ×

⊠ =

lemind Later

5.Close the browser then Re-open and attempt to login to MyJU website again